#### KARPAGAM ACADEMY OF HIGHER EDUCATION (DEEMED TO BE UNIVERSITY ESTABLISHED UNDER SECTION 3 OF UGC ACT, 1956) BACHELOR OF COMMERCE WITH PROFESSIONAL ACCOUNTING I B.COM (PA) (FOR THE STUDENTS ADMITTED DURING THE YEAR 2017 - 2020 BATCH ONWARDS) SYLLABUS

|          |                                        | L | Т | Р | С |
|----------|----------------------------------------|---|---|---|---|
| I/PAUIII | ACCOUNTING PACKAGE – TALLY (PRACTICAL) | - | - | 4 | 2 |

#### **PROGRAMME OUTCOME**

It provides insight into the basic knowledge on accounting package. This practical enables the students to know about the voucher preparation and various accounting statements.

#### **PROGRAMME LEARNING OUTCOME**

- To gain the practical knowledge about the accounting package
- The students can able to gain knowledge in computerization of accounts

#### **Practical List**

- 1. Create a new company in Integrate Accounts mode and Account with Inventory mode
- 2. Create a primary and sub groups using single or multiple Ledger mode
- 3. Create minimum 10 ledgers using single or multiple ledger, and alter and delete any 2 ledger
- 4. Enter the following voucher

| $\triangleright$ | Payment vouchers | $\checkmark$ | Debit note |
|------------------|------------------|--------------|------------|
|------------------|------------------|--------------|------------|

- Receipt
   Journals
- ➢ Purchase
  ➢ Memo
- Sales
  Optional

> Credit note

5. Create stock, stock groups and enter the vouchers

- 6. Prepare inventory statements using (calculate inventory using all methods)
  - FIFO LIFO
  - Simple Average Method
     Weighted Average Method

Bachelor of Commerce with Professional Accounting (2017-2018), Karpagam Academy of Higher Education, Coimbatore- 641021

Semester I

- 7. Prepare the following ratio analysis
  - ➢ Financial ratio
  - ➢ Operating ratio
  - ➢ Investment ratio
  - 8. Prepare the following
    - Cash flow statement
    - ➢ Fund flow statement
  - 9. Preparation of reports for the following
    - ➢ Trial Balance
    - Statement of Profit and Loss
    - ➢ Balance sheet
    - Bank Reconciliation Statement
    - ➢ Back up and restore the company information

#### **TEXT BOOKS**

1. Nellai Kannan. (2010). Tally. New Delhi: Nels Publishing Company.

Bachelor of Commerce with Professional Accounting (2017-2018), Karpagam Academy of Higher Education, Coimbatore- 641021

### KARPAGAM ACADEMY OF HIGHER EDUCATION (Deemed to be University Established under section 3 of UGC Act 1956) COIMBATORE – 641021

(For the candidates admitted from 2017 onwards)

#### I B.COM PA - FIRST SEMESTER

#### ACCOUNTING PACKAGE – TALLY (PRACTICAL)

#### 1. CREATION OF A NEW COMPANY

ALGORITHMS:

<u>STEP 1</u>: start -->programs --> tally 9.1 [or] double click on tally icon on desktop

STEP 2: choose create company from gateway of tally, company info, create company

<u>STEP 3</u>: the company creation screen will appears, enter the various details like company name

& address & mail ID ,financialyear , password etc ....,,,,,,

STEP 4: it has two option , accounts only & accounts with inventory mode , choose any option

<u>STEP 5</u> : after entering the details press enter key to save the company name

<u>STEP 6</u>: stop the process

#### 2. CREATION OF A NEW COMPANY PRIMARY & SUB GROUPS USING SINGLE OR

#### MULTIPLE LEDGER MODE

#### ALGORITHMS:

STEP 1 : start --> programs --> tally 9.1 [or] double click on tally icon on the desktop

STEP 2 : choose create company from gateway of tally--> accounts info --> Groups -->single

group -->create company primary group

<u>STEP3</u>: the group creation screen appears to enter the name of the group under the primary

group

Eg: rent --> primary

<u>STEP4</u>: the group creation screen appears to enter the sub group more under the specified gropup name

Eg: wages --> direct expenses

STEP5: after entering the details press enter key or select 'y' to accept the group creation

STEP6: stop the process

| 🙀 Tally 9                       |                       |                        |                    |              |                     |                      |                |                               | 100        |          |
|---------------------------------|-----------------------|------------------------|--------------------|--------------|---------------------|----------------------|----------------|-------------------------------|------------|----------|
| (c) Tally Solutions FZ-LLC      | , 1988-2006           |                        |                    |              |                     |                      |                | TallyGold                     | Multi-User |          |
|                                 |                       |                        |                    |              |                     |                      |                |                               |            |          |
| http://www.tallysolutions.com   | n                     |                        |                    |              |                     |                      |                | EC                            | DUCATIONAL |          |
| <u>P</u> : Print <u>E</u> : Exp | port                  | M: E-Mail              | <u>O</u> : Upload  |              | <u>L</u> : Language | K: Keyboard          |                | H: Help                       |            |          |
| Company Creation                |                       |                        |                    |              |                     |                      |                |                               | Ctrl + M 🗙 |          |
| Directory                       | \\commserv            | BCOM/BCOM95            |                    |              |                     |                      |                |                               |            |          |
| Name :                          | Karthi                |                        |                    |              |                     |                      |                |                               |            |          |
| Mailing Name                    | Karthi                |                        |                    |              |                     |                      |                |                               |            |          |
| Address                         |                       |                        |                    |              |                     |                      |                |                               |            |          |
|                                 |                       |                        |                    |              |                     |                      |                |                               |            |          |
| Statutory compliance for State  | : India<br>Tamil Nodu |                        |                    |              |                     |                      |                |                               |            |          |
| PIN Code                        | . Tanni Nauu<br>:     |                        |                    |              |                     |                      |                |                               |            |          |
| Telephone No.                   | :                     |                        |                    |              |                     |                      |                |                               |            |          |
| E-Mail                          | . Da                  |                        | Type of Com        | any          |                     |                      |                |                               |            |          |
| Maintain                        | Accounts wi           | th Inventory           | Accounts only      |              |                     |                      |                |                               |            |          |
| Financial Year from             | 1-4-2017              |                        | Accounts with Inv  | entory       |                     |                      |                |                               |            |          |
| Books beginning from            | : 1.4-2017            | l                      |                    |              |                     |                      |                |                               |            |          |
| TallyVault Password (if any) :  | :                     |                        |                    |              |                     |                      |                |                               |            |          |
| (WARNING: forgetting your       | TallyVault pas        | sword will render your | r data unusable!!) |              |                     |                      |                |                               |            |          |
| Use Security Control            | : No                  |                        |                    |              |                     |                      |                |                               |            |          |
|                                 |                       |                        |                    |              |                     |                      |                |                               |            |          |
|                                 |                       |                        |                    |              |                     |                      |                |                               |            |          |
|                                 |                       |                        |                    | Base Currenc | v Information       |                      |                |                               |            |          |
| Base Currency Symbol            | Rs                    |                        |                    |              |                     |                      |                |                               |            |          |
| Formal Name                     | : India               | an Rupees              |                    |              |                     |                      |                |                               |            |          |
| Number of Decimal Places        | : 2<br>nounto 2 No    |                        |                    |              |                     |                      | Show Amounts   | in Millions                   | ? No       |          |
| Symbol for Decimal Portion      | i : pais              | 9                      |                    |              |                     |                      | Decimal Places | for Printing Amounts in Words | : 2        |          |
| Calculator                      |                       |                        |                    | ODBC         | Server              |                      |                |                               | Ctrl + N   |          |
|                                 |                       |                        |                    |              |                     |                      |                |                               |            |          |
|                                 |                       |                        |                    |              |                     |                      |                |                               |            |          |
| 1 >                             |                       |                        |                    |              |                     |                      |                |                               |            |          |
| Gateway of Tally> Company       | Info> Compa           | any Creation           |                    |              | 9 - Re              | lease 1.11 (English) |                | Mon, 18 Sep, 2017             | :          | 13:40:47 |

## Output

### Ex No.2 Creation of group single mode

| Tally 9                                                                       | 100                  |                            |                   |                               |
|-------------------------------------------------------------------------------|----------------------|----------------------------|-------------------|-------------------------------|
| (c) Tally Solutions FZ-LLC, 1988-2006                                         |                      |                            | Tally             | Gold - Multi-User F3: Company |
|                                                                               |                      |                            |                   | F3: New Cmp                   |
| nttp://www.taliysolutions.com                                                 | 1.1                  | W. Kushanad                |                   | EDUCATIONAL                   |
| Croup Creation                                                                | L: Langua)<br>Karthi | e <u>N</u> : Keyboard      | <u> </u>          | Ctrl + M                      |
|                                                                               | Naturi               |                            |                   |                               |
| (alias) :                                                                     | 7                    |                            |                   |                               |
|                                                                               |                      |                            |                   |                               |
| Under Capital Account                                                         |                      |                            |                   |                               |
|                                                                               | ate of Last Entry    |                            |                   |                               |
|                                                                               | thers Entered        |                            | Groups            |                               |
|                                                                               |                      |                            |                   |                               |
| Group behaves like a Sub-Ledger ? No                                          |                      | Singl                      | e Group           |                               |
| Nett Debit/Credit Balances for Reporting ? No                                 |                      | Cr                         |                   |                               |
| Used for Calculation (eg. Taxes, Discounts) ? No<br>(for Sales Invoice Entry) |                      | Dis                        |                   |                               |
| Method to Allocate when used in Purchase Invoice ? <sup>J</sup> Not Applicat  |                      | Mode                       | nia Grauna        |                               |
| Yes or No                                                                     |                      |                            | pie Groups        |                               |
|                                                                               |                      | CF                         | Reate             |                               |
|                                                                               |                      | Al                         | Ter               |                               |
|                                                                               |                      | Qu                         |                   |                               |
|                                                                               |                      |                            |                   |                               |
|                                                                               |                      |                            |                   | <u>G</u> : Groups             |
|                                                                               |                      |                            |                   | L: Ledgers                    |
|                                                                               |                      |                            |                   | <b><u>B</u>:</b> Budget       |
|                                                                               |                      |                            |                   | <u>⊻</u> : Vch Types          |
| Calculator                                                                    | ODBC Server          |                            |                   | Ctrl + N                      |
|                                                                               |                      |                            |                   | F11: Features                 |
| 1 >                                                                           |                      |                            |                   | F12: Configure                |
| Gateway of Tally> Accounts Info> Groups> Group Creation                       |                      | 9 - Release 1.11 (English) | Mon, 18 Sep, 2017 | 13:59:46                      |

# Output

Multiple Group

| 14 T  | ally 9                  |                      |                   |                   |         |             |                        |                      |                   |                       | _ <b>D</b> X     |
|-------|-------------------------|----------------------|-------------------|-------------------|---------|-------------|------------------------|----------------------|-------------------|-----------------------|------------------|
| (c) 1 | <b>Fally Solutions</b>  | FZ-LLC, 1988-2006    |                   |                   |         |             |                        |                      | Ta                | llyGold - Multi-User  | F3: Company      |
|       |                         |                      |                   |                   |         |             |                        |                      |                   |                       | F3: New Cmp      |
| http: | ://www.tallysolu        | tions.com            | [                 | [e                | (       | [i          |                        | (                    | []                | EDUCATIONAL           | F4: Parent       |
| P: F  | rint<br>ulti Stock Gro  | E: Export            | M: E-Mail         | O: Upload         | Mari    | L: Language | K: Keyboard            |                      |                   | H: Help<br>Ctrl + M   | F4: New Parent   |
| Und   | ler Group               | · J All Item         | 5                 |                   | IVIAI I | Matria      |                        |                      |                   |                       |                  |
|       |                         |                      | -                 |                   |         |             |                        |                      |                   |                       | F6: Skip Names   |
| S.No  | Name o                  | f Stock Group        |                   |                   |         |             |                        |                      | Under             | Items are             | F7: Skip Parent  |
| -     |                         |                      |                   |                   |         |             |                        |                      |                   | Addable (T/N)         | F8: Skip Details |
| 1     | . Grocery<br>Dairy Milk |                      |                   |                   |         |             |                        | Primary<br>Primary   |                   | No<br>No              |                  |
| 3     | . Fruits                |                      |                   |                   |         |             |                        | <sup>J</sup> Primary | /                 | No                    |                  |
|       |                         |                      |                   |                   |         |             |                        |                      |                   |                       |                  |
|       |                         |                      |                   |                   |         |             |                        |                      |                   |                       |                  |
|       |                         |                      |                   |                   |         |             |                        |                      |                   |                       |                  |
|       |                         |                      |                   |                   |         |             |                        |                      |                   |                       |                  |
|       |                         |                      |                   |                   |         |             |                        |                      |                   |                       |                  |
|       |                         |                      |                   |                   |         |             |                        |                      |                   |                       |                  |
|       |                         |                      |                   |                   |         |             |                        |                      |                   |                       |                  |
|       |                         |                      |                   |                   |         |             |                        |                      |                   |                       |                  |
|       |                         |                      |                   |                   |         |             |                        |                      |                   |                       |                  |
|       |                         |                      |                   |                   |         |             |                        |                      |                   |                       |                  |
|       |                         |                      |                   |                   |         |             |                        |                      |                   |                       |                  |
|       |                         |                      |                   |                   |         |             |                        |                      |                   |                       |                  |
|       |                         |                      |                   |                   |         |             |                        |                      |                   | Accept 2              |                  |
|       |                         |                      |                   |                   |         |             |                        |                      |                   | Nee Ne                |                  |
| Cal   | lculator                |                      |                   |                   | ODBC    | Server      |                        |                      |                   | Tes or NO<br>Ctrl + N | G: Groups        |
|       |                         |                      |                   |                   |         |             |                        |                      |                   | our - H               | l: Items         |
|       |                         |                      |                   |                   |         |             |                        |                      |                   |                       |                  |
| 1     | >                       |                      |                   |                   |         |             |                        |                      |                   |                       | F11: Features    |
| Gate  | way of Tally> I         | nventory Info> Stock | Groups> Multi Sto | ck Group Creation |         | 9 -         | Release 1.11 (English) |                      | Mon, 25 Sep, 2017 |                       | 15:21:49         |

### KARPAGAM ACADEMY OF HIGHER EDUCATION (Deemed to be University Established under section 3 of UGC Act 1956) COIMBATORE – 641021 (For the candidates admitted from 2017 onwards)

### I B.COM PA - FIRST SEMESTER ACCOUNTING PACKAGE – TALLY (PRACTICAL)

#### **3. CREATION OF LEDGER**

#### ALGORITHMS:

STEP 1: start--> programs --> tally 9.1 [or] double click on the tally onicon on the desktop

STEP 2: go to gateway of tally --> accounts info -->single ledger -->create

<u>STEP 3</u>: enter the name of the ledger under the specific group name

STEP 4: if needed give opening balance either in debit or credit or enter the entries in vouchers

<u>STEP 5</u>: save the process

ALTER:

STEP 1: go to gateway of tally -->accounts info -->leldger --> single ledger --> alter

<u>STEP 2</u>: if any changes required in name, group or opening balance for alter & press enter to save it

Suve n

DELETE:

STEP 1: go to ledger --> alter -->then delete the ledger by pressing alt+D

<u>STEP 2</u> : press enter to save the process

<u>STEP 3</u> : stop the process

### 4. CREATION OF NEW COMPANY & LEDGER WITHOUT ADJUSTMENTS

#### ALGORITHMS:

STEP 1: start --> all programs --. Tally 9.1 [or] double click on tally icon on the desktop

STEP 2: go to gateway of tally --> accounts info -->ledger --> multiple ledger --> create

<u>STEP 3</u>: enter the list if the ledger under the specify group name

<u>STEP 4</u>: 1if needed the give the opening balance either in credit or debit the amount in voucher entry

STEP 5: save the process

ALTER:

STEP 1: go to gate way of tally --> accounts info --> ledger --> multiple ledger -->alter

<u>STEP 2</u> : if any changes required in name , group or opening balance for alter &press enter to save it

#### 🐚 Tally 9 (c) Tally Solutions FZ-LLC, 1988-2006 TallyGold - Multi-User http://www.tallysolutions.com EDUCATIONAL K: Keyboard H: Help Ledger Creation Karthi Ctrl + M 🗙 Total Op. Bal. Name : Sales (alias) Mailing Details Under Sales Accounts Name Address ? Yes Inventory values are affected State PIN Code Tax Information PAN / IT No. Sales Tax No. <u>G</u>: Groups Accept ? B: Budget Opening Balance (on 1-Apr-2017) : Yes or No : Vch Types **ODBC Server** Calculator F11: Features F12: Configure > Gateway of Tally --> Accounts Info. --> Ledgers --> Ledger Creation 9 - Release 1.11 (English) Mon, 18 Sep, 2017 13:44:56

### Ex. No. 3 Creation of ledger using single ledger mode

### Ex. No. 4 Multiple Ledger creation

| 🙀 Tal          | y 9                         |                       |                   | teres - |             |                     | 100.0        |                  |                       |                 |
|----------------|-----------------------------|-----------------------|-------------------|---------|-------------|---------------------|--------------|------------------|-----------------------|-----------------|
| (c) Ta         | Ily Solutions FZ-LLC, 1988- | 006                   |                   |         |             |                     |              | Ta               | allyGold - Multi-User | F3: Company     |
|                |                             |                       |                   |         |             |                     |              |                  |                       | F3: New Cmp     |
| http://        | www.tallysolutions.com      |                       |                   |         |             |                     |              |                  | EDUCATIONAL           | F4: Parent      |
| <u>P</u> : Pri | nt <u>E</u> : Export        | <u>M</u> : E-Mail     | <u>O</u> : Upload |         | L: Language | K: Keyboard         |              |                  | H: Help               | Ed: Now Daron   |
| Mult           | i Ledger Creation           |                       |                   | Kar     | thi         |                     |              |                  | Ctrl + M 🗙            |                 |
| Unde           | r Group 💠 🗄 🗚 🛛             | tems                  |                   |         |             |                     |              |                  | For 1-Apr-2017        |                 |
|                |                             |                       |                   |         |             |                     |              |                  |                       | Z: Zero Op Bal  |
| S.No.          | Name of Ledger              |                       |                   |         |             |                     |              | Under            | Dpening Balance Dr/Cr | F6: Skip Name   |
| 1              | Mohan                       |                       |                   |         |             |                     | Sundry De    | btors            |                       | F7: Skip Paren  |
| 2.             | Raman                       |                       |                   |         |             |                     | Sundry Cr    | editors          |                       | FO. Ohis Datail |
| 3.             | Travelling Expenses         |                       |                   |         |             |                     | Indirect Ex  | penses           |                       | F8: Skip Detail |
| 4.             | Krishnan                    |                       |                   |         |             |                     | Sundry Cr    | editors          |                       |                 |
| 5.             | Purchase Return             |                       |                   |         |             |                     | Purchase     | Accounts         |                       |                 |
| 6.             | Parmessnwar                 |                       |                   |         |             |                     | Direct Eve   | editors          |                       |                 |
|                | Pont                        |                       |                   |         |             |                     | Undirect Exp | nenses           |                       |                 |
| 9              | Sales Return                |                       |                   |         |             |                     | Sales Acco   | nunts            |                       |                 |
| 10.            | Kannan                      |                       |                   |         |             |                     | Sundry De    | btors            |                       |                 |
| 11.            | Comission                   |                       |                   |         |             |                     | Indirect Ind | omes             |                       |                 |
| 12.            | Furniture                   |                       |                   |         |             |                     | Fixed Asse   | ets              |                       |                 |
| 13.            | Buildings                   |                       |                   |         |             |                     | Fixed Asse   | ets              |                       |                 |
|                |                             |                       |                   |         |             |                     | Lis          | t of Groups      |                       |                 |
|                |                             |                       |                   |         |             |                     | † 5 more     |                  |                       |                 |
|                |                             |                       |                   |         |             |                     | Cash-in-ha   | nd               |                       |                 |
|                |                             |                       |                   |         |             |                     | Current Ass  | sets             |                       |                 |
|                |                             |                       |                   |         |             |                     | Current Lia  | bilities         |                       |                 |
|                |                             |                       |                   |         |             |                     | Deposits (A  | sset)            |                       |                 |
|                |                             |                       |                   |         |             |                     | Direct Incon | 11585            |                       |                 |
|                |                             |                       |                   |         |             |                     | Duties & Ta  | Yes              |                       |                 |
|                |                             |                       |                   |         |             |                     | Expenses (   | Direct)          |                       |                 |
|                |                             |                       |                   |         |             |                     | Expenses (   | ndirect)         |                       |                 |
|                |                             |                       |                   |         |             |                     | Fixed Asse   | ets              |                       |                 |
|                |                             |                       |                   |         |             |                     |              | 19 more I        |                       | G: Groupe       |
| Calc           | ulator                      |                       |                   | ODBC S  | erver       |                     |              |                  | Ctrl + N              |                 |
|                |                             |                       |                   |         |             |                     |              |                  |                       | Ľ: Ledgers      |
|                |                             |                       |                   |         |             |                     |              |                  |                       |                 |
| 1 .            |                             |                       |                   |         |             |                     |              |                  |                       | F11: Features   |
| Gatewa         | iy of Tally> Accounts Info> | Ledgers> Multi Ledger | r Creation        |         | 9 - Re      | ease 1.11 (English) |              | Mon, 18 Sep, 201 | 7 1                   | 13:54:29        |

#### KARPAGAM ACADEMY OF HIGHER EDUCATION

#### (Deemed to be University Established under section 3 of UGC Act 1956)

#### COIMBATORE - 641021

(For the candidates admitted from 2017 onwards)

#### I B.COM PA - FIRST SEMESTER

#### ACCOUNTING PACKAGE – TALLY (PRACTICAL)

#### 5. CREATION OF STOCK, STOCK GROUP AND INVENTORY VOUCHERS:

#### ALGORITHM

STEP 1: start  $\rightarrow$  all programs  $\rightarrow$  tally 9.0

STEP 2: create a new company with "accounts info" inventory mode and give all necessary

information

STEP 3: choose "inventory info" from gateway of tally

#### SINGLE STOCK GROUP CREATION

STEP 4: select "stock group" option and choose "create" option under single stock grouping heading

STEP 5: give all required details like name and etc...and accept the single stock group creation window with the help of enter key as "Y".

STEP 6: as per your requirement open stock groups by using single stock group creation option

STEP 7: you can option alter the single stock group by relating "alter" option under single stock group heading

STEP 8: you can also delete the single stock group by relating "alter" option under single stock group that want to delete then press alt + D

STEP 9: select "stock group" option and choose "create" option under multiple stock group heading

#### MULTIPLE STOCK GROUP CREATION

STEP 10: give all required details like name and etc... and accept the multiple stock group creation window with the help of stock key or "Y"

STEP 11: as per your requirement open number of stock group by using multiple stock group option

STEP 12: you can also alter the multiple stock groups selecting "alter" the multiple stock group by selecting "alter" option under multiple stock group heading

STEP 13: you can also delete the multiple stock groups by selecting alter option under multiple stock group heading and choose the name of the stock group that you want to delete the process

ctrl + D

#### CREATION OF INVENTORY VOUCHER

Step 14: before creation of inventory voucher create stock item for that select stock item option in inventory menu

STEP 15: this will give you single multiple stock items creation option choose anyone among

them and give all necessary information then accept the window by giving enter or "Y"

STEP 16: pass inventory voucher for given data by selecting "inventory vouchers" option from gateway of tally

STEP 17: quit the process

#### 6. PREPARTION OF INVENTORY STATEMENT

#### ALGORITHM

STEP 1: start  $\rightarrow$  all programs  $\rightarrow$  tally 9.0

STEP 2: create a new company with accounts with inventory mode and give all necessary information

STEP 3: create stock group using single or multiple stock group option

STEP 4: pass appropriate voucher for given inventory details

STEP 5: select balance sheet option from gateway of tally. This will display the balance sheet

STEP 6: from balance sheet option, press F7 for inventory valuation and choose FIFO, LIFO, weighted average, simple average and etc...

STEP 7: quit the process

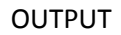

| Ex No. 5 | SINGLE | GROUP | STOCK | GROUP |
|----------|--------|-------|-------|-------|
|----------|--------|-------|-------|-------|

| Tally 9                    |                        |                     |                                  |             |             |                        |                                                                                                    |                     |                                                                                      |
|----------------------------|------------------------|---------------------|----------------------------------|-------------|-------------|------------------------|----------------------------------------------------------------------------------------------------|---------------------|--------------------------------------------------------------------------------------|
| (c) Tally Solutions        | FZ-LLC, 1988-2006      |                     |                                  |             |             |                        |                                                                                                    | TallyGold - Multi-U | Iser F3: Company                                                                     |
| http://www.tallysolu       | ions.com               |                     |                                  |             |             |                        |                                                                                                    | EDUCATIO            | F3: New Cmp                                                                          |
| P: Print                   | E: Export              | M: E-Mail           | O: Upload                        |             | L: Language | K: Keyboard            |                                                                                                    | H: Help             |                                                                                      |
| Stock Group Cr             | eation                 |                     |                                  | ,<br>Mari I | Muthu       |                        |                                                                                                    | Ctrl + N            | ×                                                                                    |
| Name : Sta<br>(alias) :    | tionary                |                     | Current Date<br>Saturday, 1 Apr, |             |             |                        |                                                                                                    |                     |                                                                                      |
| Under : JF                 | rimary                 | Accept 2            | es                               |             |             |                        |                                                                                                    |                     |                                                                                      |
| Can Quantities of          | items be ADDED         | Yes or No           | No V                             |             |             |                        | Stock Groups                                                                                                    |                     |                                                                                      |
| Mari Muthu                 |                        |                     | - <sub>~</sub>                   |             |             |                        | Single Stock Group<br>Create<br>Display<br>Aiter<br>Multiple Stock Groups<br>CReate<br>Display<br>AiTer<br>Quit |                     |                                                                                      |
| Calculator                 |                        |                     |                                  | ODBC        | Server      |                        |                                                                                                    | Ctrl -              | G: Groups<br>L: Items<br>U: Units<br>V: Vch Types<br>F11: Features<br>F12: Configure |
| 1 ><br>Gateway of Tally> I | nventory Info> Stock G | Groups> Stock Group | Creation                         |             | 9 -         | Release 1.11 (English) |                                                                                                    | Mon, 25 Sep, 2017   | 15:17:29                                                                             |

#### MULTIPLE STOCK GROUP

| 🐜 Ta         | lly 9               |                          |                           |                   |        |                       |                     |                      |                   |                     |                  |
|--------------|---------------------|--------------------------|---------------------------|-------------------|--------|-----------------------|---------------------|----------------------|-------------------|---------------------|------------------|
| (c) T        | ally Solutions      | FZ-LLC, 1988-2006        |                           |                   |        |                       |                     |                      | Tal               | lyGold - Multi-User | F3: Company      |
|              |                     |                          |                           |                   |        |                       |                     |                      |                   |                     | F3: New Cmp      |
| http:/       | /www.tallysolu      | ions.com                 | las et se a               |                   |        | <b>b</b>              |                     |                      |                   | EDUCATIONAL         | F4: Parent       |
| P: Pr<br>Mul | int<br>ti Stock Gro | Up Creation              | I <mark>M</mark> : E-Mail | <u>O</u> : Upload | Mari N | IL: Language<br>Authu | K: Keyboard         |                      |                   | Ctrl + M            | F4: New Parent   |
| Unde         | er Group            | : <sup>J</sup> All Items |                           |                   |        |                       |                     |                      |                   |                     |                  |
|              |                     |                          |                           |                   |        |                       |                     |                      |                   |                     | F6: Skip Names   |
| S.No.        | Name of             | Stock Group              |                           |                   |        |                       |                     |                      | Under             | Items are           | F7: Skip Parent  |
|              | -                   |                          |                           |                   |        |                       |                     |                      |                   |                     | F8: Skip Details |
| 1.           | Dairy Milk          |                          |                           |                   |        |                       |                     | Primary<br>Primary   |                   | NO<br>NO            |                  |
| 3.           | Fruits              |                          |                           |                   |        |                       |                     | <sup>J</sup> Primary | r                 | No                  |                  |
|              |                     |                          |                           |                   |        |                       |                     |                      |                   |                     |                  |
|              |                     |                          |                           |                   |        |                       |                     |                      |                   |                     |                  |
|              |                     |                          |                           |                   |        |                       |                     |                      |                   |                     |                  |
|              |                     |                          |                           |                   |        |                       |                     |                      |                   |                     |                  |
|              |                     |                          |                           |                   |        |                       |                     |                      |                   |                     |                  |
|              |                     |                          |                           |                   |        |                       |                     |                      |                   |                     |                  |
|              |                     |                          |                           |                   |        |                       |                     |                      |                   |                     |                  |
|              |                     |                          |                           |                   |        |                       |                     |                      |                   |                     |                  |
|              |                     |                          |                           |                   |        |                       |                     |                      |                   |                     |                  |
|              |                     |                          |                           |                   |        |                       |                     |                      |                   |                     |                  |
|              |                     |                          |                           |                   |        |                       |                     |                      |                   |                     |                  |
|              |                     |                          |                           |                   |        |                       |                     |                      |                   |                     |                  |
|              |                     |                          |                           |                   |        |                       |                     |                      |                   | Accept ?            |                  |
|              |                     |                          |                           |                   |        |                       |                     |                      |                   | Yes or No           | G: Groups        |
| Cal          | culator             |                          |                           |                   | ODBC : | Server                |                     |                      |                   | Ctrl + N            | l: Items         |
|              |                     |                          |                           |                   |        |                       |                     |                      |                   |                     |                  |
| 1 :          | >                   |                          |                           |                   |        |                       |                     |                      |                   |                     | F11: Features    |
| Gatew        | ay of Tally> I      | nventory Info> Stock     | Groups> Multi Sto         | ck Group Creation |        | 9 - Re                | ease 1.11 (English) |                      | Mon, 25 Sep, 2017 |                     | 15:21:49         |

#### Ex No. 6 INVETORY VOCHER

| Tally 9              | Accession in the second | Concession in succession, in succession, in success |            |      |             |                    |                     |                       |            |             |                  |                       |
|----------------------|-------------------------|----------------------------------------------------------------------------------------------------|------------|------|-------------|--------------------|---------------------|-----------------------|------------|-------------|------------------|-----------------------|
| (c) Tally Solutions  | FZ-LLC, 1988-2006       | 6                                                                                                    |            |      |             |                    |                     |                       |            | TallyG      | old - Multi-User | F1: Accounts Buttons  |
| http://www.tallycolu | ione com                |                                                                                                    |            |      |             |                    |                     |                       |            |             | EDUCATIONAL      | F1: Inventory Buttons |
| P: Print             | E: Export               | M: E-Mail                                                                                                    | O: Lipload |      |             |                    | K: Keyboard         |                       | [          | Hel         | teln             | F2: Date              |
| Inventory Vouc       | er Creation             | . C. Wan                                                                                                    | O. Opidad  |      | Mari I      | Nuthu              | . reyboard          |                       |            | <u>n</u> ., | Ctrl + M 🗙       | F3: Company           |
| Stock Journal        | No. 1                   |                                                                                                    |            |      |             |                    |                     |                       |            |             | 1-Apr-2006       |                       |
|                      |                         |                                                                                                    |            |      |             |                    |                     |                       |            |             | Saturday         |                       |
|                      |                         |                                                                                                    |            |      | Transfer of | f Materials        |                     |                       |            |             |                  | F5: Sales Order       |
|                      |                         |                                                                                                    |            |      |             | 1                  |                     |                       |            |             |                  | <u>F6</u> : Rej In    |
| Name of Item         |                         | Source (Consumptio                                                                                                    | on)        |      |             | Name of Item       | D                   | estination (Productio | n)         |             |                  | F6: Rej Out           |
|                      |                         |                                                                                                    | Quantity   | Rate | Amount      |                    |                     |                       | Quantity   | Rate        | Amount           | F7: Indent            |
| Dairy Mik Nuts       |                         |                                                                                                    |            |      |             | Dairy Mik Nuts     |                     |                       |            |             |                  | F7: Stk Jrnl          |
| Dain/ Milk Bubbles   |                         |                                                                                                    |            |      | 45.00       | Dainy Milk Bubbles |                     |                       |            |             | 50.00            | F8: Delv Note         |
| Dairy Wilk Dubbles   |                         |                                                                                                    |            |      | 65.00       | Dairy Wilk Dubbles |                     |                       |            |             | 70.00            | F9: Ropt Note         |
| Dairy Milk Cracks    |                         |                                                                                                    |            |      | 80.00       | Dairy Milk Cracks  |                     |                       |            |             |                  | F10: Phys Stk         |
| Dairy Milk Silk      |                         |                                                                                                    |            |      | co. oo      |                    |                     |                       |            |             |                  |                       |
|                      |                         |                                                                                                    |            |      | 60.00       |                    |                     |                       |            |             |                  |                       |
|                      |                         |                                                                                                    |            |      |             |                    |                     |                       |            |             |                  |                       |
|                      |                         |                                                                                                    |            |      |             |                    |                     |                       |            |             |                  |                       |
|                      |                         |                                                                                                    |            |      |             |                    |                     |                       |            |             |                  |                       |
|                      |                         |                                                                                                    |            |      |             |                    |                     |                       |            |             |                  |                       |
|                      |                         |                                                                                                    |            |      |             |                    |                     |                       |            |             |                  |                       |
|                      |                         |                                                                                                    |            |      |             |                    |                     |                       |            |             |                  |                       |
|                      |                         |                                                                                                    |            |      |             |                    |                     |                       |            |             | Accept ?         | T: Deat Dated         |
| Narration:           |                         |                                                                                                    |            |      | 250.00      |                    |                     |                       |            |             | Yes or No        | : Post-Dated          |
| Calculator           |                         |                                                                                                    |            |      | ODBC        | Server             |                     |                       |            |             | Ctrl + N         | L: Optional           |
|                      |                         |                                                                                                    |            |      |             |                    |                     |                       |            |             |                  |                       |
|                      |                         |                                                                                                    |            |      |             |                    |                     |                       |            |             |                  | F11: Features         |
| 1 >                  |                         |                                                                                                    |            |      |             |                    |                     |                       |            |             |                  | F12: Configure        |
| Gateway of Tally> I  | nventory Voucher Cr     | eation                                                                                                    |            |      |             | 9 - Re             | ease 1.11 (English) |                       | Mon, 25 Se | p, 2017     | 1                | 15:36:36              |

#### KARPAGAM ACADEMY OF HIGHER EDUCATION

#### (Deemed to be University Established under section 3 of UGC Act 1956)

#### COIMBATORE - 641021

(For the candidates admitted from 2017 onwards)

#### I B.COM PA - FIRST SEMESTER

#### ACCOUNTING PACKAGE – TALLY (PRACTICAL)

#### 7. PREPARATION OF RATIO ANALYSIS

ALGORITHM

STEP 1: start  $\rightarrow$  all programs  $\rightarrow$  tally 9.0

STEP 2: create a new company with all necessary information

STEP 3: create ledger for the given accounting transaction using single or multiple ledger creation mode

STEP 4: pass journal entries for all given accounting transaction alter identifying appropriate vouchers like contra (F4), payment (F5), receipt (F6) and etc...

STEP 5: select ratio analysis option from gateway of tally menu, will display financial ratio, operating and investment ratio

STEP 6: quit the process

#### 8. PREPARTION OF FUND FLOW AND CASH FLOW STATEMENTS

#### ALGORITHM

STEP 1: start  $\rightarrow$  all programs  $\rightarrow$  tally 9.0

STEP 2: create a new company will all necessary information

STEP 3: create ledger for the given accounting transaction using single or multiple ledger creation modes

STEP 4: pass journal entries for all given accounting transaction after identifying appropriate vouchers like contra (F4), payment (F5), receipt (F6) etc...

STEP 5: select display option from gateway of tally menu. In display menu, select cash or fund flow option then choose fund flow or cash flow

STEP 6: quit the process

#### 9. PREPARATION OF REPORTS

#### ALGORITHM

STEP 1: start  $\rightarrow$  all programs  $\rightarrow$  tally 9.0

STEP 2: create a new company with all necessary information

STEP 3: create ledger for the given accounting transaction using single or multiple ledger creation mode

STEP 4: pass journal entries for all given accounting transaction offer identifying appropriate voucher like control (F4), payments (F5), receipt (F6) and etc...

#### FOR BALANCE SHEET

STEP 5: select balance sheet from gateway of tally menu

#### FOR PROFIT AND LOSS A/C

STEP 6: select profit and loss a/c from gateway of tally menu

#### FOR TRAIL BALANCE

STEP 7: select display from gateway of tally menu in display menu

STEP 8: give alt + F3 to get company info menu and

STEP 9: select backup option then give the name of the drive that you would like to store backup of your company

STEP 10: accept the screen by pressing Y or ENTER key

STEP 11: give alt + F3 to get company info menu and select restore option then give the name and drive where of your company is available

STEP 12: accept the screen by pressing "Y" or ENTER key

STEP 13: quit the process

#### FOR BANK RECONCILIATION STATEMENT

STEP 14: select balance sheet from gateway of tally menu

STEP 15: go to balance sheet  $\rightarrow$  select bank account  $\rightarrow$  from that, select appropriate bank a/c

STEP 16: in ledger voucher  $\rightarrow$  select F5 reconcile in bank and enter the bank pass book date

STEP 17: quit the process

| Ex No | 7 | a.FIFO |
|-------|---|--------|
|-------|---|--------|

| Tally 9                                          | and the local division of the local division of the local division |                                        |                                        | _ <b>_</b> ×    |
|--------------------------------------------------|----------------------------------------------------------------------------------------------------|----------------------------------------|----------------------------------------|-----------------|
| (c) Tally Solutions FZ-LLC, 1988-2006            |                                                                                                    |                                        | TallyGold - Multi-User                 | F1: Detailed    |
|                                                  |                                                                                                    |                                        |                                        | F2: Period      |
| http://www.tallysolutions.com                    | [                                                                                                    |                                        | EDUCATIONAL                            | F3: Company     |
| P: Print E: Export M: E-Mail O: Upload L: Langua | age <u>K</u> : Keyboard                                                                                                    |                                        | H: Help                                | F4: Group       |
|                                                  |                                                                                                    |                                        | Dairy Milk                             | F5: Item-wise   |
| Destinutes                                       |                                                                                                    | Mari Muthu                             | Mari Muthu                             | F6: Monthly     |
| Particulars                                      |                                                                                                    | For I-Apr-2006                         | FIFO                                   | F7: Show Profit |
|                                                  |                                                                                                    | Closing Balance<br>Quantity Bate Value | Closing Balance<br>Quantity Rate Value | F7: Orders      |
|                                                  |                                                                                                    |                                        |                                        |                 |
| Dairy Milk                                       |                                                                                                    | (-)130.0                               | )                                      |                 |
| Dairy Mik Nuts<br>Dairy Milk Bubbles             |                                                                                                    |                                        | 5.00                                   |                 |
| Dairy Milk Cracks                                |                                                                                                    |                                        | (-)80.00                               |                 |
| Dairy Milk Silk                                  |                                                                                                    |                                        | (-)60.00                               |                 |
|                                                  |                                                                                                    |                                        |                                        |                 |
|                                                  |                                                                                                    |                                        |                                        |                 |
|                                                  |                                                                                                    |                                        |                                        |                 |
|                                                  |                                                                                                    |                                        |                                        |                 |
|                                                  |                                                                                                    |                                        |                                        | C: New Column   |
|                                                  |                                                                                                    |                                        |                                        | A: Alter Colum  |
|                                                  |                                                                                                    |                                        |                                        | Del Column      |
|                                                  |                                                                                                    |                                        |                                        | N: Auto Colum   |
|                                                  |                                                                                                    |                                        |                                        | F9: Inv Rep     |
|                                                  |                                                                                                    |                                        |                                        | F10: Acc Rep    |
| Grand Total                                      |                                                                                                    | (-)130.0                               | ) (-)130.00                            | F11: Features   |
| UDDU SEIVEI                                      |                                                                                                    |                                        | CUI T N                                | F12: Configure  |
|                                                  |                                                                                                    |                                        |                                        | F12: Range      |
| 1 >                                              |                                                                                                    |                                        |                                        | F12: Value      |
| Gateway of Tally> Stock Summary                  | 9 - Release 1.11 (English)                                                                                                    | М                                      | on, 25 Sep, 2017                       | 15:38:55        |

b.LIFO

| ten Tally 9                                      | and the local division of the local division of the local division |                     |                        |                 |
|--------------------------------------------------|----------------------------------------------------------------------------------------------------|---------------------|------------------------|-----------------|
| (c) Tally Solutions FZ-LLC, 1988-2006            |                                                                                                    |                     | TallyGold - Multi-User | F1: Detailed    |
|                                                  |                                                                                                    |                     |                        | F2: Period      |
| http://www.tallysolutions.com                    |                                                                                                    |                     | EDUCATIONAL            | F3: Company     |
| P: Print E: Export M: E-Mail O: Upload L: Langua | ige <u>K</u> : Keyboard                                                                                                    |                     | H: Help                | F4: Group       |
| Stock Summary Mari Muthu                         |                                                                                                    | Dainy Milk          | Dairy Milk             | F5: Item-wise   |
|                                                  |                                                                                                    | Mari Muthu          | Mari Muthu             | F6: Monthly     |
| Particulars                                      |                                                                                                    | For 1-Apr-2006      | For 1-Apr-2006         | F7: Show Profit |
|                                                  |                                                                                                    | Closing Balance     | Closing Balance        | E7: Orders      |
|                                                  |                                                                                                    | Quantity Rate Value | Quantity Rate Value    |                 |
|                                                  |                                                                                                    |                     |                        |                 |
| Dairy Mik Nuts                                   |                                                                                                    | 5.00                | 5.00                   |                 |
| Dairy Milk Cracks                                |                                                                                                    | (-)80.00            | ) (-)80.00             |                 |
| Dairy Milk Silk                                  |                                                                                                    | (-)60.00            | (-)60.00               |                 |
|                                                  |                                                                                                    |                     |                        |                 |
|                                                  |                                                                                                    |                     |                        |                 |
|                                                  |                                                                                                    |                     |                        |                 |
|                                                  |                                                                                                    |                     |                        |                 |
|                                                  |                                                                                                    |                     |                        |                 |
|                                                  |                                                                                                    |                     |                        | C: New Column   |
|                                                  |                                                                                                    |                     |                        | A: Alter Column |
|                                                  |                                                                                                    |                     |                        | Del Column      |
|                                                  |                                                                                                    |                     |                        | N: Auto Column  |
|                                                  |                                                                                                    |                     |                        | F9: Inv Rep     |
|                                                  |                                                                                                    |                     |                        | F10: Acc Rep    |
| Grand Total                                      |                                                                                                    | (-)130.00           | ) (-)130.00            | F11: Features   |
| Calculator ODBC Server                           |                                                                                                    |                     | Ctrl + N               | F12: Configure  |
|                                                  |                                                                                                    |                     |                        | F12: Range      |
| 1 >                                              |                                                                                                    |                     |                        | F12: Value      |
| Gateway of Tally> Stock Summary> Stock Summary   | 9 - Release 1.11 (English)                                                                                                    | M                   | on, 25 Sep, 2017       | 15:42:31        |

#### c. Simple and Weighted Average

| Tally 9                                     |                            |                     |                        |                 |
|---------------------------------------------|----------------------------|---------------------|------------------------|-----------------|
| (c) Tally Solutions FZ-LLC, 1988-2006       |                            |                     | TallyGold - Multi-User | F1: Detailed    |
|                                             |                            |                     |                        | F2: Period      |
| http://www.tailysolutions.com               | [                          |                     | EDUCATIONAL            | F3: Company     |
| P: Print E: Export M: E-Mail O: Upload L: I | anguage <u>K</u> :Keyboard |                     | H: Help                | F4: Group       |
|                                             |                            | Choclates           | Choclates              | F5: Item-wise   |
|                                             | MARI MUTHU                 | MARI MUTHU          | MARI MUTHU             | F6: Monthly     |
| Particulars                                 | For 1-Apr-2006             | Avg. Cost           | Monthly Avg. Cost      | F7: Show Profit |
|                                             | Closing Balance            | Closing Balance     | Closing Balance        | F7: Orders      |
|                                             | addinity ridio raido       | addinity rate value |                        |                 |
| Flavour                                     | 14,000.00                  |                     |                        |                 |
| Sugar                                       | 100 kg 12.00 1,200.00      |                     |                        |                 |
|                                             |                            |                     |                        |                 |
|                                             |                            |                     |                        |                 |
|                                             |                            |                     |                        |                 |
|                                             |                            |                     |                        |                 |
|                                             |                            |                     |                        |                 |
|                                             |                            |                     |                        |                 |
|                                             |                            |                     |                        | C: New Column   |
|                                             |                            |                     |                        | A: Alter Column |
|                                             |                            |                     |                        | D: Del Column   |
|                                             |                            |                     |                        | N: Auto Colum   |
|                                             |                            |                     |                        | F9: Inv Rep     |
|                                             |                            |                     |                        | F10: Acc Rep    |
| Grand Total                                 | 100 kg 15,200.00           |                     |                        | F11: Features   |
| Calculator ODBC Ser                         | /er                        |                     | Ctrl + N               | F12: Configure  |
|                                             |                            |                     |                        | F12: Range      |
| 1 >                                         |                            |                     |                        | F12: Value      |
| Gateway of Tally> Stock Summary             | 9 - Release 1.11 (English) | M                   | on, 25 Sep, 2017       | 16:03:06        |

#### Ex No. 8 a. RATIO ANALYSIS

| Tally 9                                |                        | COLUMN TWO IS NOT                                                      |             |                        |                 |
|----------------------------------------|------------------------|------------------------------------------------------------------------|-------------|------------------------|-----------------|
| (c) Tally Solutions FZ-LLC, 1988-2006  |                        |                                                                        |             | TallyGold - Multi-User | F2: Period      |
|                                        |                        |                                                                        |             |                        | F3: Company     |
| http://www.tallysolutions.com          |                        |                                                                        |             | EDUCATIONAL            |                 |
| P: Print E: Export M: E-Mail O: Upload |                        | L: Language K: Keyboard                                                |             | H: Help                |                 |
| Ratio Analysis                         | Mari                   | Muthu                                                                  |             | Ctrl + M 🗙             |                 |
| Principal Groups                       | For 1-Apr-2006         | Principal Ratios                                                       |             | For 1-Apr-2006         |                 |
| · · ·                                  |                        |                                                                        |             | · · ·                  |                 |
| Working Capital                        | 130.00 Cr              | Current Ratio                                                          |             | 0.00:1                 |                 |
| (Current Assets-Current Liabilities)   |                        | (Current Assets : Current Liabilities)                                 |             | 0.00 - 1               |                 |
| Bank Accounts                          |                        | (Current Assets-Stock-in-hand : Current L                              | iabilities) | 0.00.1                 |                 |
| Bank OD A/c                            |                        | Debt/Equity Ratio<br>(Loans (Liability) : Capital Account + Nett       | Profit)     | : 1                    |                 |
| Sundry Debtors<br>(due till today)     |                        | Gross Profit %                                                         |             | 0.00 %                 |                 |
| Sundry Creditors                       |                        | Nett Profit %                                                          |             | 0.00 %                 |                 |
| (due till today)                       |                        | (as percentage of Sales Accounts)                                      |             | 0.00 %                 |                 |
| Purchase Accounts                      |                        | Recv. Turnover in days                                                 |             | days                   |                 |
| Stock-in-hand                          | 130.00 Cr<br>130.00 Dr | (payment performance of Debtors)                                       |             |                        |                 |
| Wkg. Capital Turnover                  | 100.00 Di              | Return on Investment %<br>(Nett Profit / Capital Account + Nett Profit | <i>t</i> )  | 100.00 %               |                 |
| (Sales Accounts / Working Capital)     |                        | Return on Wkg. Capital %                                               | .,          | 100.00 %               | C: New Column   |
| (Sales Accounts / Closing Stock)       |                        | (Nett Profit / Working Capital) %                                      |             |                        | A: Alter Column |
|                                        |                        |                                                                        |             |                        | D: Del Column   |
|                                        |                        |                                                                        |             |                        | N: Auto Column  |
|                                        |                        |                                                                        |             |                        |                 |
|                                        |                        |                                                                        |             |                        | F9: Inv Rep     |
|                                        |                        |                                                                        |             |                        | F10: Acc Rep    |
|                                        |                        |                                                                        |             |                        | F11: Features   |
| Calculator                             | ODBC                   | Server                                                                 |             | Ctrl + N               | F12: Configure  |
|                                        |                        |                                                                        |             |                        | F12: Range      |
| 1 .                                    |                        |                                                                        |             |                        | E12: Value      |
| Gateway of Tally> Ratio Analysis       |                        | 9 - Release 1.11 (English)                                             |             | Mon, 25 Sep, 2017      | 15:43:23        |

#### **b.CASH FLOW**

| Tally 9            |                      |                     |                    |                                    |                     |                      |   |                      |                             |                 |
|--------------------|----------------------|---------------------|--------------------|------------------------------------|---------------------|----------------------|---|----------------------|-----------------------------|-----------------|
| (c) Tally Solutio  | ons FZ-LLC, 1988-200 | 06                  |                    |                                    |                     |                      |   | TallyGold            | - Multi-User                | F1: Condensed   |
|                    |                      |                     |                    |                                    |                     |                      |   |                      |                             | F2: Period      |
| http://www.tallysc | olutions.com         |                     |                    |                                    | 1                   | 1                    | 1 | El                   | DUCATIONAL                  | F3: Company     |
| P: Print           | E: Export            | M: E-Mail           | O: Upload          |                                    | L: Language         | K: Keyboard          |   | H: Help              |                             | F4: Daily Flow  |
| Cash Flow Su       | mmary                |                     |                    | Mari I                             | Muthu               |                      |   |                      | Ctrl + M X                  |                 |
| Inflow             |                      |                     |                    | Mari Muthu<br>1-Apr-2006 to 30-Apr | Outflow             |                      |   | Mari N<br>1-Apr-2006 | to 30-Apr                   |                 |
|                    |                      |                     |                    | -2006                              | 1                   |                      |   | -20                  | 06                          |                 |
|                    |                      |                     |                    |                                    |                     |                      |   |                      |                             |                 |
| Sales Accounts     |                      |                     |                    | 500.00                             | Current Liabilities |                      |   |                      | 5,000.00                    |                 |
| CASH SALES         |                      |                     |                    | 500.00                             | Sundry Creditors    |                      |   | 5,000.00             |                             |                 |
|                    |                      |                     |                    |                                    |                     |                      |   |                      |                             |                 |
|                    |                      |                     |                    |                                    |                     |                      |   |                      |                             |                 |
|                    |                      |                     |                    |                                    |                     |                      |   |                      |                             |                 |
|                    |                      |                     |                    |                                    |                     |                      |   |                      |                             |                 |
|                    |                      |                     |                    |                                    |                     |                      |   |                      |                             |                 |
|                    |                      |                     |                    |                                    |                     |                      |   |                      |                             |                 |
|                    |                      |                     |                    |                                    |                     |                      |   |                      |                             | C: New Column   |
|                    |                      |                     |                    |                                    |                     |                      |   |                      |                             | A: Alter Column |
|                    |                      |                     |                    |                                    |                     |                      |   |                      |                             | D: Del Column   |
|                    |                      |                     |                    |                                    |                     |                      |   |                      |                             | N: Auto Column  |
|                    |                      |                     |                    |                                    |                     |                      |   |                      |                             |                 |
|                    |                      |                     |                    |                                    |                     |                      |   |                      |                             | F8: Other Rep   |
|                    |                      |                     |                    |                                    |                     |                      |   |                      |                             | F9: Inv Rep     |
| Total              |                      |                     |                    | 1 more ↓<br>500.00                 | Total               |                      |   |                      | <u>1 more ↓</u><br>5,000.00 | F10: Acc Rep    |
|                    |                      |                     |                    | Nett Inflo                         | w: (-)4,500.00      |                      |   |                      |                             | F11: Features   |
| Calculator         |                      |                     |                    | ODBC                               | Server              |                      |   |                      | Ctrl + N                    | F12: Configure  |
|                    |                      |                     |                    |                                    |                     |                      |   |                      |                             | F12: Range      |
| 1 .                |                      |                     |                    |                                    |                     |                      |   |                      |                             | F12: Value      |
| Gateway of Tally   | > Display Menu> Ca   | sh/Funds Flow> Cash | Flow> Cash Flow Su | mmary                              | 9 - Re              | lease 1.11 (English) |   | Mon, 25 Sep, 2017    |                             | 15:48:51        |
| L                  |                      |                     |                    |                                    |                     |                      |   |                      |                             |                 |

#### c.FUNDS FLOW

| Tally 9              |                     |                    |                  |                                             |             |                      |           |                          |                                      |                 |
|----------------------|---------------------|--------------------|------------------|---------------------------------------------|-------------|----------------------|-----------|--------------------------|--------------------------------------|-----------------|
| (c) Tally Solution   | s FZ-LLC, 1988-2006 |                    |                  |                                             |             |                      |           | TallyG                   | old - Multi-User                     | F1: Detailed    |
|                      |                     |                    |                  |                                             |             |                      |           |                          |                                      | F2: Period      |
| http://www.tallysolu | itions.com          |                    |                  |                                             |             |                      |           |                          | EDUCATIONAL                          | F3: Company     |
| P: Print             | E: Export           | M: E-Mail          | O: Upload        |                                             | L: Language | K: Keyboard          |           | H: H                     | lelp                                 |                 |
| Funds Flow Su        | mmary               |                    |                  | Mari I                                      | Muthu       |                      |           |                          | Ctrl + M 🔀                           |                 |
| Sources              |                     |                    |                  | Mari Muthu<br>1-Apr-2006 to 30-Apr<br>-2006 | Applicatio  | ) n s                |           | Ma<br>1-Apr-2            | ari Muthu<br>1006 to 30-Apr<br>-2006 |                 |
|                      |                     |                    |                  |                                             |             |                      |           |                          |                                      |                 |
|                      |                     |                    |                  |                                             | Nett Loss   |                      |           |                          | 130.00                               |                 |
|                      |                     |                    |                  |                                             |             |                      |           |                          |                                      |                 |
|                      |                     |                    |                  |                                             |             |                      |           |                          |                                      |                 |
|                      |                     |                    |                  |                                             |             |                      |           |                          |                                      |                 |
|                      |                     |                    |                  |                                             |             |                      |           |                          |                                      |                 |
|                      |                     |                    |                  |                                             |             |                      |           |                          |                                      |                 |
|                      |                     |                    |                  |                                             |             |                      |           |                          |                                      |                 |
|                      |                     |                    |                  |                                             |             |                      |           |                          |                                      |                 |
|                      |                     |                    |                  |                                             |             |                      |           |                          |                                      |                 |
|                      |                     |                    |                  |                                             |             |                      |           |                          |                                      | C: New Column   |
|                      |                     |                    |                  |                                             |             |                      |           |                          |                                      | A: Alter Column |
|                      |                     |                    |                  |                                             |             |                      |           |                          |                                      | D: Del Column   |
|                      |                     |                    |                  |                                             |             |                      |           |                          |                                      | N: Auto Column  |
|                      |                     |                    |                  |                                             |             |                      |           |                          |                                      |                 |
| Total                |                     |                    |                  |                                             | Total       |                      |           |                          | 130.00                               | F8: Other Rep   |
| Particulars          |                     |                    |                  |                                             |             |                      | Opening B | alance Closing Balance   | Wkg Cap Increase                     | F9. Inv Ren     |
| Current Assets       |                     |                    |                  |                                             |             |                      |           | 5,130.00 Cr              | (-)5,130.00                          | E10: Acc Bon    |
| Current Liabilitie   | S                   |                    |                  |                                             |             |                      |           | 5,000.00 Dr<br>120.00 Cr | 5,000.00                             | FIG. ACC Rep    |
| Calculator           |                     |                    |                  | ODBC                                        | Server      |                      |           | 130.00 C1                | Ctrl + N                             | F11: Features   |
|                      |                     |                    |                  |                                             |             |                      |           |                          |                                      | F12: Configure  |
|                      |                     |                    |                  |                                             |             |                      |           |                          |                                      | F12: Range      |
| 1 >                  |                     |                    |                  |                                             |             |                      |           |                          |                                      | F12: Value      |
| Gateway of Tally>    | Display Menu> Cash  | /Funds Flow> Funds | Flow> Funds Flow | Summary                                     | 9 - R       | lease 1.11 (English) |           | Mon, 25 Sep, 2017        | 1                                    | 15:49:53        |

#### d. Bank reconciliation statement

| Tally 9       | and the second second   |                     |                        |                          |              |                           |                          |          |                  |                |                |
|---------------|-------------------------|---------------------|------------------------|--------------------------|--------------|---------------------------|--------------------------|----------|------------------|----------------|----------------|
| (c) Tally So  | lutions FZ-LLC, 1988-20 | 006                 |                        |                          |              |                           |                          |          | TallyGold        | l - Multi-User | Set all Date:  |
|               |                         |                     |                        |                          |              |                           |                          |          |                  |                |                |
| http://www.ta | Illysolutions.com       |                     |                        |                          |              |                           |                          | 1        |                  | EDUCATIONAL    |                |
| P: Print      | E: Export               | M: E-Mail           | O: Upload              |                          | : Language   | K: Keyboard               |                          |          | H: Hel           | 0              |                |
| Bank Rec      | onciliation             |                     |                        | Mari Mu                  | uthu         |                           |                          |          | 4.4.7.7.0000.4.7 | Ctrl + M 🗙     |                |
| Ledger. Bo    | и                       |                     |                        | (Reconcil                | iation)      |                           |                          |          | 1-Apr-2006 to    | 30-Apr-2006    |                |
| Date          | Particulars             |                     |                        |                          |              |                           | Vch Type Ba              | ank Date | Debit            | Credit         |                |
| 1-4-2006 M    |                         |                     |                        |                          |              |                           | Payment 1                | 1 2006   |                  | 50 000 00      |                |
| 142000 1      |                         |                     |                        |                          |              |                           | T dynent                 | 4.2000   |                  | 00,000.00      |                |
|               |                         |                     |                        |                          |              |                           |                          |          |                  |                |                |
|               |                         |                     |                        |                          |              |                           |                          |          |                  |                |                |
|               |                         |                     |                        |                          |              |                           |                          |          |                  |                |                |
|               |                         |                     |                        |                          |              |                           |                          |          |                  |                |                |
|               |                         |                     |                        |                          |              |                           |                          |          |                  |                |                |
|               |                         |                     |                        |                          |              |                           |                          |          |                  |                |                |
|               |                         |                     |                        |                          |              |                           |                          |          |                  |                |                |
|               |                         |                     |                        |                          |              |                           |                          |          |                  |                |                |
|               |                         |                     |                        |                          |              |                           |                          |          |                  |                |                |
|               |                         |                     |                        |                          |              |                           |                          |          |                  |                |                |
|               |                         |                     |                        |                          |              |                           |                          |          |                  |                |                |
|               |                         |                     |                        |                          |              |                           |                          |          |                  |                |                |
|               |                         |                     |                        |                          |              |                           |                          |          |                  |                |                |
|               |                         |                     |                        |                          |              |                           |                          |          |                  |                |                |
|               |                         |                     |                        |                          |              |                           |                          |          |                  |                |                |
|               |                         |                     |                        |                          |              | E                         | Balance as per Company E | Books :  |                  | 10,000.00      |                |
|               |                         |                     |                        |                          |              |                           | Amounts not reflected in | Bank :   | 40.000.00        | 50,000.00      |                |
| Calculator    |                         |                     |                        | ODBC Se                  | erver        |                           | balance as per           | Dank :   | 40,000.00        | Ctrl + N       |                |
| Caroanator    |                         |                     |                        | 000000                   |              |                           |                          |          |                  | our - H        |                |
|               |                         |                     |                        |                          |              |                           |                          |          |                  |                | F11: Features  |
| 1 >           |                         |                     |                        |                          |              |                           |                          |          |                  |                | F12: Configure |
| Gateway of Ta | lly> Balance Sheet> G   | roup Summary> Ledge | er Monthly Summary> Le | edger Vouchers> Bank Red | conciliation | 9 - Release 1.11 (English | 1)                       | Mor      | i, 25 Sep, 2017  | :              | 15:58:47       |
|               |                         |                     |                        |                          |              |                           |                          |          |                  |                |                |

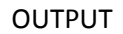

#### Ex no 9 a.Back up

| Tally 9                      |              |                   |                 |            | and make             |                       |                   |                 |                  |
|------------------------------|--------------|-------------------|-----------------|------------|----------------------|-----------------------|-------------------|-----------------|------------------|
| c) Tally Solutions FZ-LLC    | , 1988-2006  |                   |                 |            |                      |                       |                   | TallyGo         | old - Multi-User |
| ttn://www.tallycolutions.com |              |                   |                 |            |                      |                       |                   |                 | EDUCATIONAL      |
| P Print F Exe                | nort         | M: E-Mail         | O: Unload       |            |                      | K. Keyboard           |                   | H- H            | eln              |
| Backup Companies on          | Disk         |                   | 101 oprodu      |            | <u>JE</u> r cangeage | <u>In risybourd</u>   |                   |                 | Ctrl + M 🗙       |
| Select Companies             | to Backup    |                   |                 |            |                      |                       |                   |                 |                  |
| ource : d:\Tallv\Dat         | ta           |                   | Saturday, 1 Apr |            |                      |                       |                   |                 |                  |
| estination : A:\             |              | lected Compa      |                 |            |                      |                       |                   |                 |                  |
| lame of Company              | Number       |                   |                 |            |                      |                       |                   |                 |                  |
| IARI MUTHU                   | (10003)      |                   |                 |            |                      |                       | Company Info.     |                 |                  |
| ravind&Co<br>End of List     | (10001)      |                   |                 | 1-Apr-2006 |                      |                       |                   |                 |                  |
|                              |              |                   |                 |            |                      |                       |                   |                 |                  |
|                              |              |                   |                 |            |                      |                       |                   |                 |                  |
|                              |              |                   |                 |            |                      |                       |                   |                 |                  |
|                              |              |                   |                 |            |                      |                       | Alter             |                 |                  |
|                              |              |                   |                 |            |                      |                       | Change TallyVault |                 |                  |
|                              |              |                   |                 |            |                      |                       |                   |                 |                  |
|                              | Accept       | 2                 |                 |            |                      |                       | Backup            |                 |                  |
|                              | Vec or h     |                   |                 |            |                      |                       |                   |                 |                  |
|                              | Tes or m     |                   |                 |            |                      |                       | Quit              |                 |                  |
|                              |              |                   |                 |            |                      |                       |                   |                 |                  |
|                              |              |                   |                 |            |                      |                       |                   |                 |                  |
|                              |              |                   |                 |            |                      |                       |                   |                 |                  |
|                              |              |                   |                 |            |                      |                       |                   |                 |                  |
| alculator                    |              |                   |                 | ODBC       | Server               |                       |                   |                 | Ctrl + N         |
|                              |              |                   |                 |            |                      |                       |                   |                 |                  |
|                              |              |                   |                 |            |                      |                       |                   |                 |                  |
| ><br>teway of Tally> Company | Info> Backup | Companies on Disk |                 |            | 9 - F                | elease 1.11 (English) |                   | Mon 25 Sen 2017 | 16:00:58         |

#### b.Restore

| Tally 9                                | and the second second se | _          | and the second | 100                    |                   |                   |                | - • ×  |
|----------------------------------------|----------------------------------------------------------------------------------------------------|------------|----------------|------------------------|-------------------|-------------------|----------------|--------|
| (c) Tally Solutions FZ-LLC, 1988-2006  |                                                                                                    |            |                |                        |                   | TallyGol          | d - Multi-User |        |
|                                        |                                                                                                    |            |                |                        |                   |                   |                |        |
| http://www.tallysolutions.com          | In second second                                                                                                    |            | <b>1</b>       |                        |                   | [                 | EDUCATIONAL    |        |
| P: Print JE: Export                    | M: E-Mail O: Upload                                                                                                    | Aravia     | L: Language    | K: Keyboard            |                   | Hei               |                |        |
| Salact Companies to Bostero            |                                                                                                    | Aravi      | luaco          |                        |                   |                   |                |        |
| Select Companies to Restore            | Current D.<br>Saturday, 1 A                                                                                                    |            |                |                        |                   |                   | 1              |        |
| Destination : d:\Tally\Data            | Saturday, 1 A                                                                                                    |            |                |                        |                   |                   |                |        |
| Name of Company Number                 | lected Companies                                                                                                    |            |                |                        |                   |                   |                |        |
| hane or company hanos                  |                                                                                                    |            |                |                        |                   |                   | -              |        |
|                                        |                                                                                                    | 1-Apr-2006 |                |                        |                   |                   | -              |        |
|                                        |                                                                                                    |            |                |                        | Select Company    |                   | -              |        |
|                                        |                                                                                                    |            |                |                        |                   |                   | -              |        |
|                                        |                                                                                                    |            |                |                        |                   |                   | -              |        |
|                                        |                                                                                                    |            |                |                        |                   |                   | -              |        |
|                                        |                                                                                                    |            |                |                        | Alter             |                   |                |        |
|                                        |                                                                                                    |            |                |                        | Change TallyVault |                   |                |        |
|                                        |                                                                                                    |            |                |                        |                   |                   |                |        |
|                                        |                                                                                                    |            |                |                        |                   |                   |                |        |
|                                        |                                                                                                    |            |                |                        | Restore           |                   |                |        |
|                                        |                                                                                                    |            |                |                        | Quit              |                   |                |        |
|                                        |                                                                                                    |            |                |                        |                   |                   |                |        |
|                                        |                                                                                                    |            |                |                        |                   |                   |                |        |
|                                        |                                                                                                    |            |                |                        |                   |                   |                |        |
|                                        |                                                                                                    |            |                |                        |                   |                   |                |        |
|                                        |                                                                                                    | 0000       | <b>A</b>       |                        |                   |                   |                |        |
| Galculator                             |                                                                                                    | ODBC       | server         |                        |                   |                   | Ctrl + N       |        |
|                                        |                                                                                                    |            |                |                        |                   |                   |                |        |
| 1 >                                    |                                                                                                    |            |                |                        |                   |                   |                |        |
| Gateway of Tally> Company Info> Restor | re Companies on Disk                                                                                                    |            | 9 -            | Release 1.11 (English) |                   | Mon, 25 Sep, 2017 | 16:            | :01:21 |

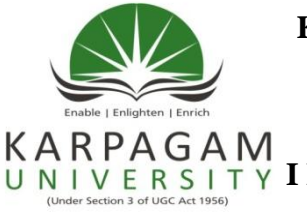

#### **KARPAGAM ACADEMY OF HIGHER EDUCATION** (Established Under Section 3 of UGC Act, 1956) (For the candidates admitted from 2017 onwards) **DEPARTMENT OF COMMERCE (UG)** UNIVERSITY I B.COM (PA) - Model Examination Practical – September 2017 **SEMESTER I (BATCH 2017 - 2020)** LIST OF PRACTICAL: ACCONTING PACKAGE - TALLY **SUBJECT CODE: 17PAU111**

1. Create a new company and prepare ledger account for the following transaction, for the month of February 2017

| 2017 | Feb 1 Started business with cash     | 40,000 |
|------|--------------------------------------|--------|
|      | Feb 4 Purchase Machinery             | 15,000 |
|      | Feb 6 Purchase Land                  | 25,000 |
|      | Feb 7 Sold goods for cash            | 75,000 |
|      | Feb 10 Credit sale to Ranjith        | 5,000  |
|      | Feb 12 Salary Paid                   | 5,000  |
|      | Feb 14 Rent paid                     | 3,000  |
|      | Feb 15 Stationary equipment expenses | 2,000  |
|      | Feb 20 Purchase goods                | 2, 250 |
|      | Feb 25 Wages                         | 2, 100 |

2. Create a company and enter the following transaction in voucher by creating appropriated group.

| 2016 | Oct 1 | Capital                | Rs. 5, 000                                      |
|------|-------|------------------------|-------------------------------------------------|
|      | Oct 2 | Stationary             | Rs. 700                                         |
|      |       | *(Pen – Rs. 200, Pen   | cil – Rs. 150, Papers Rs. 350)                  |
|      | Oct 3 | Purchase of goods      | Rs. 2, 000                                      |
|      | Oct 4 | Rent Paid for house    | Rs. 2, 000                                      |
|      |       | *(Sita house – Rs. 500 | 0, Seela house – Rs. 1, 500)                    |
|      | Oct 5 | Electricity expenses   | Rs. 1, 000                                      |
|      |       | *(Sibhi house Electric | city charge – Rs. 500 for Sini house – Rs. 500) |
|      | Oct 6 | Sold goods for cash    | Rs. 40, 000                                     |
|      | Oct 7 | Salary Paid            | Rs. 15, 000                                     |
|      |       | * (Kannan Rs. 5, 000   | Karthic Rs. 10, 000)                            |

3. Prepare ledger account from the following transaction, for the month of January and Prepare Trail balance

| 2017 | Jan 1  | Started business by investing | 50,000 |
|------|--------|-------------------------------|--------|
|      | Jan 3  | Bought Furniture              | 5,000  |
|      | Jan 4  | Purchase goods for cash       | 3,000  |
|      | Jan 7  | Purchase Building             | 40,000 |
|      | Jan 9  | Telephone Expenses            | 2, 500 |
|      | Jan 12 | Paid Rent                     | 200    |
|      | Jan 15 | Sold goods for cash           | 5, 850 |
|      | Jan 18 | Travelling Expenses           | 4,650  |
|      | Jan 28 | Paid Salary                   | 500    |
|      |        |                               |        |

4. Journalize the following transaction for the month of May 2014 and enter in appropriate voucher (Purchase, Payment, Receipt)

| 2017 | May 1  | Started business with cash | 45,000 |
|------|--------|----------------------------|--------|
|      | May 2  | Bought Furniture           | 10,000 |
|      | May 5  | Purchase goods from Cash   | 14,000 |
|      | May 6  | Purchase goods from Mahesh | 11,000 |
|      | May 8  | Paid Telephone Expenses    | 500    |
|      | May 10 | Bought Typewriter          | 2, 100 |
|      | May 20 | Paid into bank             | 5,800  |
|      | May 22 | Traveling expenses         | 1,000  |
|      | May 25 | Purchase Building          | 5, 800 |

5. From the following information of a company, prepare the following reports Trading, Profit and Loss account for the year ending 31<sup>st</sup> March 2015

| Capital                | 1,000  |
|------------------------|--------|
| Sales                  | 4, 500 |
| Purchase               | 39,000 |
| Wages                  | 2,800  |
| Motor van expenses     | 1, 500 |
| Rent and Taxes         | 2, 500 |
| Advertisement Expenses | 350    |
| Repairs                | 200    |
| Office expenses        | 1, 300 |

6. From the following information of a company, Create stock, Stock group and enter in the appropriate voucher

| Raw material (Opening Sto | ck) | - 60, 000            |
|---------------------------|-----|----------------------|
| Raw materials             | :   | Received             |
| 1. White Stone            | -   | 100 units @ Rs. 2.10 |
| 2. Lime Stone             | -   | 50 units @ Rs. 2.00  |
|                           |     |                      |
| Metals (Opening Stock)    | -   | 50,000               |
| <u>Metals</u> :           |     | Issued               |
| 1. S type metal           | -   | 150 units @ Rs. 1.00 |
| 2. Y type metal           | -   | 200 units @ Rs. 2.20 |

7. The following transaction occur in the purchase and issue of a material:

| 2015   |                                            |
|--------|--------------------------------------------|
| Jan 1  | Opening Stock 5,00,000                     |
| Jan 2  | Purchased 4, 000 units @ Rs. 4.00 per unit |
| Jan 20 | Purchased 500 units @ Rs. 5.00 per unit    |
| Feb 05 | Issued 2, 000 units                        |
| Feb 10 | Issued 6, 000 units @ Rs. 6.00 per unit    |
| Feb 12 | Issued 4, 000 units                        |
| Mar 02 | Issued 1, 000 units                        |
| Mar 05 | Issued 2, 000 units                        |
| Mar 15 | Purchased 4, 500 units @ Rs. 5.50 per unit |
| Mar 20 | Issued 3, 000 units                        |

From the above prepare the store ledger account by adopting the First in First out Method.

8. Post the following transaction in the voucher and show the following ratio: Financial ratio, Operating ratio, Investment ration

| March 2017                        | Rs.      |
|-----------------------------------|----------|
| 1 Anil Started business with cash | 2,00,000 |
| 2 Deposited into bank             | 50,000   |
| 3 Purchased Machinery             | 45,000   |
| 4 Sold goods to Manisha           | 65,000   |
| 5 Salary paid                     | 15,000   |

| 6 Received cash from Manisha  | 65,000  |
|-------------------------------|---------|
| 8 Purchased goods for nithish | 20, 500 |
| 10 Returned goods to nithish  | 5,000   |

- 9. Post the following transaction in appropriate voucher and show the Cash flow and Fund flow Statement
  - 2017

| August 1 | Introduced Capital Rs. 9000        |
|----------|------------------------------------|
| 2        | Bought furniture for Rs. 5000      |
| 3        | Bought stationary Rs. 1, 000       |
| 4        | Deposited into bank Rs. 7, 000     |
| 10       | Purchase goods for Rs. 800         |
| 15       | Received cash Rs. 15,000 for sales |
| 18       | Deposited into bank Rs. 500        |
| 19       | Cash received Rs. 5, 500           |

10. M Company has purchased and issued materials in month of July as under.

| Date | Particulars       | Details                  |
|------|-------------------|--------------------------|
| 1    | Stock of material | 200 units @ Rs. 5/ unit  |
| 3    | Purchased         | 300 units @ Rs. 6/ unit  |
| 7    | Purchased         | 500 units @ Rs. 8/ unit  |
| 10   | Issued            | 600 units                |
| 13   | Purchased         | 400 units @ Rs. 10/unit  |
| 19   | Issued            | 500 units                |
| 25   | Purchased         | 400 units @ Rs. 10 /unit |
| 30   | Issued            | 200 unit                 |

Prepare the stores ledger under Simple Average Method and Weighted Average Method.

11. From the following information of a company, prepare the Profit & Loss account and Balance sheet for the year ending 31<sup>st</sup> March 2016

| Opening stock    | 10,500 |
|------------------|--------|
| Purchase         | 19,500 |
| Sales            | 65,000 |
| Stationary       | 225    |
| Furniture        | 1, 500 |
| Sundry debtors   | 30,000 |
| Salary           | 1,000  |
| Sundry Creditors | 14,000 |
| Building         | 20,000 |
| Rent             | 500    |
| Capital          | 5,000  |

12. Create a new company in integrate accounts mode and accounts with inventory mode.

1. Create a new company and prepare ledger account for the following transaction, for the month of February 2017

| 2017 | Feb 1 Started business with cash     | 40,000 |
|------|--------------------------------------|--------|
|      | Feb 4 Purchase Machinery             | 15,000 |
|      | Feb 6 Purchase Land                  | 25,000 |
|      | Feb 7 Sold goods for cash            | 75,000 |
|      | Feb 10 Credit sale to Ranjith        | 5,000  |
|      | Feb 12 Salary Paid                   | 5,000  |
|      | Feb 14 Rent paid                     | 3,000  |
|      | Feb 15 Stationary equipment expenses | 2,000  |
|      | Feb 20 Purchase goods                | 2, 250 |
|      | Feb 25 Wages                         | 2, 100 |

2. Create a new company in integrate accounts mode and accounts with inventory mode.

1. Create a company and enter the following transaction in voucher by creating appropriated group.

| 2014 | Oct 1 | Capital                | Rs. 5, 000                                      |
|------|-------|------------------------|-------------------------------------------------|
|      | Oct 2 | Stationary             | Rs. 700                                         |
|      |       | *(Pen – Rs. 200, Pen   | cil – Rs. 150, Papers Rs. 350)                  |
|      | Oct 3 | Purchase of goods      | Rs. 2, 000                                      |
|      | Oct 4 | Rent Paid for house    | Rs. 2, 000                                      |
|      |       | *(Sita house – Rs. 50  | 0, Seela house – Rs. 1, 500)                    |
|      | Oct 5 | Electricity expenses   | Rs. 1, 000                                      |
|      |       | *(Sibhi house Electric | city charge – Rs. 500 for Sini house – Rs. 500) |
|      | Oct 6 | Sold goods for cash    | Rs. 40, 000                                     |
|      | Oct 7 | Salary Paid            | Rs. 15, 000                                     |
|      |       | * (Kannan Rs. 5, 000   | Karthic Rs. 10, 000)                            |

2. Prepare ledger account from the following transaction, for the month of January and Prepare Trail balance

| 2014 | Jan 1  | Started business by investing | 50,000 |
|------|--------|-------------------------------|--------|
|      | Jan 3  | Bought Furniture              | 5,000  |
|      | Jan 4  | Purchase goods for cash       | 3,000  |
|      | Jan 7  | Purchase Building             | 40,000 |
|      | Jan 9  | Telephone Expenses            | 2, 500 |
|      | Jan 12 | Paid Rent                     | 200    |
|      | Jan 15 | Sold goods for cash           | 5, 850 |
|      | Jan 18 | Travelling Expenses           | 4,650  |
|      | Jan 28 | Paid Salary                   | 500    |

1. Journalize the following transaction for the month of May 2017 and enter in appropriate voucher (Purchase, Payment, Receipt and Contra)

| 2017 | May 1  | Started business with cash | 45,000 |
|------|--------|----------------------------|--------|
|      | May 2  | Bought Furniture           | 10,000 |
|      | May 5  | Purchase goods from Cash   | 14,000 |
|      | May 6  | Purchase goods from Mahesh | 11,000 |
|      | May 8  | Paid Telephone Expenses    | 500    |
|      | May 10 | Bought Typewriter          | 2, 100 |
|      | May 20 | Paid into bank             | 5, 800 |
|      | May 22 | Traveling expenses         | 1,000  |
|      | May 25 | Purchase Building          | 5,800  |

2. From the following information of a company, Create stock, Stock group and enter in the appropriate voucher

| Raw material (Opening Stock) |   | - 60, 000            |
|------------------------------|---|----------------------|
| Raw materials                | : | Received             |
| 3. White Stone               | - | 100 units @ Rs. 2.10 |
| 4. Lime Stone                | - | 50 units @ Rs. 2.00  |
|                              |   |                      |
| Metals (Opening Stock)       | - | 50, 000              |
| <u>Metals</u> :              |   | Issued               |
| 3. S type metal              | - | 150 units @ Rs. 1.00 |
| 4. Y type metal              | - | 200 units @ Rs. 2.20 |

1. From the following information of a company, prepare the following reports Trading, Profit and Loss account for the year ending 31<sup>st</sup> March 2017

| Capital                | 1,000  |
|------------------------|--------|
| Sales                  | 4, 500 |
| Purchase               | 39,000 |
| Wages                  | 2,800  |
| Motor van expenses     | 1, 500 |
| Rent and Taxes         | 2, 500 |
| Advertisement Expenses | 350    |
| Repairs                | 200    |
| Office expenses        | 1, 300 |
|                        |        |

2. Post the following transaction in appropriate voucher and show the Cash flow and Fund flow

#### Statement

2017

| August 1 | Introduced Capital Rs. 9000        |
|----------|------------------------------------|
| 2        | Bought furniture for Rs. 5000      |
| 3        | Bought stationary Rs. 1, 000       |
| 4        | Deposited into bank Rs. 7, 000     |
| 10       | Purchase goods for Rs. 800         |
| 15       | Received cash Rs. 15,000 for sales |
| 18       | Deposited into bank Rs. 500        |
| 19       | Cash received Rs. 5, 500           |

1. Post the following transaction in the voucher and show the following ratio: Financial ratio, Operating ratio, Investment ration

| March 2017                        | Rs.        |
|-----------------------------------|------------|
| 1 Anil Started business with cash | 2, 00, 000 |
| 2 Deposited into bank             | 50,000     |
| 3 Purchased Machinery             | 45,000     |
| 4 Sold goods to Manisha           | 65,000     |
| 5 Salary paid                     | 15,000     |
| 6 Received cash from Manisha      | 65,000     |
| 8 Purchased goods for nithish     | 20, 500    |
| 10 Returned goods to nithish      | 5,000      |

2. M Company has purchased and issued materials in month of July as under.

| Date | Particulars       | Details                  |
|------|-------------------|--------------------------|
| 1    | Stock of material | 200 units @ Rs. 5/ unit  |
| 3    | Purchased         | 300 units @ Rs. 6/ unit  |
| 7    | Purchased         | 500 units @ Rs. 8/ unit  |
| 10   | Issued            | 600 units                |
| 13   | Purchased         | 400 units @ Rs. 10/unit  |
| 19   | Issued            | 500 units                |
| 25   | Purchased         | 400 units @ Rs. 10 /unit |
| 30   | Issued            | 200 unit                 |

Prepare the stores ledger under Simple Average Method and Weighted Average Method.

 From the following information of a company, prepare the Profit & Loss account and Balance sheet for the year ending 31<sup>st</sup> March 2017

| 10,500  |
|---------|
| 19,500  |
| 65,000  |
| 225     |
| 1, 500  |
| 30, 000 |
| 1,000   |
| 14,000  |
| 20,000  |
| 500     |
| 5,000   |
|         |

2. The following transaction occur in the purchase and issue of a material:

| 2015   |                                            |
|--------|--------------------------------------------|
| Jan 1  | Opening Stock 5,00,000                     |
| Jan 2  | Purchased 4, 000 units @ Rs. 4.00 per unit |
| Jan 20 | Purchased 500 units @ Rs. 5.00 per unit    |
| Feb 05 | Issued 2, 000 units                        |
| Feb 10 | Issued 6, 000 units @ Rs. 6.00 per unit    |
| Feb 12 | Issued 4, 000 units                        |
| Mar 02 | Issued 1, 000 units                        |
| Mar 05 | Issued 2, 000 units                        |
| Mar 15 | Purchased 4, 500 units @ Rs. 5.50 per unit |
| Mar 20 | Issued 3, 000 units                        |

From the above prepare the store ledger account by adopting the First in First out Method.